## Operating and assembly instructions

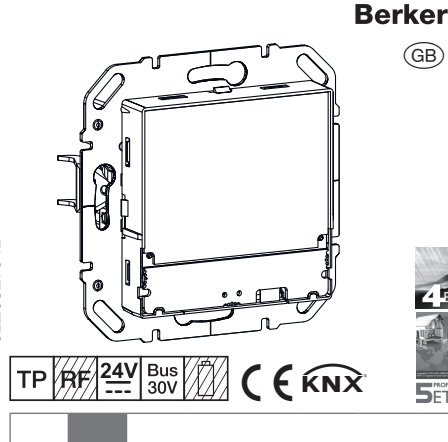

S

P

# 8044 01 00

KNX thermostat with display and integrated bus application unit

# 8066 01 00

KNX room controller with display and integrated bus application unit

## Safety instructions

Electrical equipment may only be installed and assembled by a qualified electrician. Always follow the relevant accident prevention regulations.

Failure to comply with these installation instructions may result in damage to the device, fire or other hazards

When installing and laying cables, always comply with the applicable regulations and standards for SELV electrical circuits.

The CE declaration of conformity of the KNX thermostat, KNX room controller has taken place in the Hager/Berker System. In this context, we can only guarantee complete safety and functionality if suitable power supplies are used (see Accessories, Technical Data).

These instructions are an integral component of the product and must be retained by the end

# Design and layout of the device

Figure 1: Front view

0 0000

Timer function

(GB)

service module

Correct use

lations

nical data)

mode

Product characteristics

Display of statuses and power consumption

Ventilation function

Heating and cooling mode

- Push-button functions such as switching, dimming,

This type of configuration is only possible with devices

of the easy link system. easy link stands for easy,

visually supported start-up. Preconfigured standard

functions are assigned to the in/outputs by means of a

Single room temperature control in KNX instal-

Installation into wall box according to DIN 49073

Auxiliary voltage supply according to EN 61558

or in the context of the specifications (see Tech-

Start-up and programming in S-mode and E-mode

Setpoint specification by selecting the operating

Operating modes comfort, standby, economy

mode, frost/heat protected, holiday mode

Measurement of the room temperature and

comparison with set temperature

Touch-sensitive control surface

- blind/roller shutter etc. (only KNX room controllers) Connection for external temperature sensor
- (see Accessories)

# Functional description

The device compares the current room temperature with the set temperature and controls heating and cooling devices according to the current requirements.

**i** The heating system must also be suitable for the heating or cooling mode

The set temperature is defined by the operating mode and can be changed via the menu operating mode - holiday mode or settings. The selected operating mode, current time and measured room temperature are indicated in the display as an example (figure 3). The display contents can be represented in different ways depending on the setting. The upper status line symbolically represents the status of the device currently set (6).

## Room controller variant

The room controller also has push-button functions in addition to the thermostat. This allows e.g. lighting to be switched/dimmed or roller shutters/blinds to be moved. This first requires making settings in the ETS or service-module easy link. Up to 3 control surfaces can be freely configured for these functions per display page. A maximum of 9 functions are freely programmable.

## Display elements and operating concept

The display is subdivided into a display area and control surface. In the upper rows of the display (6) only symbols indicate the set/active parameters in the basic display. Below this e.g. the current room temperature (7), current display of an external temperature sensor (11) and the current date or current time (10) are visualised in basic operation. In the setting mode, both areas are used for displaying possible selection and parameter values.

The lower row of the display area (8) changes its display depending on the menu item. Symbols indicate the active/inactive functions that can be triggered using the touch control surface (9) below

- Push button operation:
- Switching on/off, confirming or changing a function of a function parameter by pressing the respective touch control surface below the displayed symbols
- Slider operation

By "swiping" from left to right or right to left over the touch-sensitive control surface it is possible

to switch to the next/previous page, exit the current operating level or cancel the parameter entrv/change.

### Operating a function or load

Loads, such as lighting or blinds, are operated using the touch-sensitive control surface and is dependent on the device configuration.

- Press a touch control surface (9) below the symbols (8).
- The stored function is executed
- i The actuation pulse lasts for the duration of the actuation Depending on the function short and long touches can trigger different actions, e.g. switching/dimming.

## Operation in the basic display

The following functions are active in the basic display

\_/ + : Increase/decrease room temperature setpoint.

The temperature can be varied between 7 ↓ 40°C for each operating mode. The display changes to red when the heating energy is supplied or to blue when cooled.

- Extension of the comfort operating mode.  $\odot$
- Display of comfort extension via 🕙.

# Or:

 $\mathbb{O}$  /  $\odot$  Change-over between comfort mode and economy mode

The functions for the basic display can be set and configured individually in the ETS.

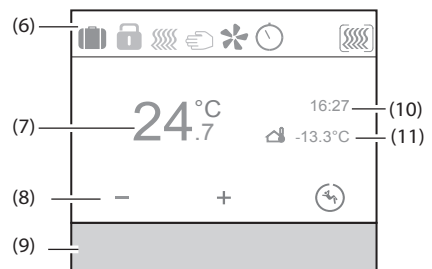

### Figure 3: Basic display

- (6) Status line with symbols
- (7) Current room temperature display
- (8) Display of the active functions
- (9) Touch-sensitive control surface
- (10) Display of date/time
- (11) Temperature display of the external temperature sensor

# Setting the parameters and values

Change to the next/previous page by swiping your finger over the touch control surface (9).

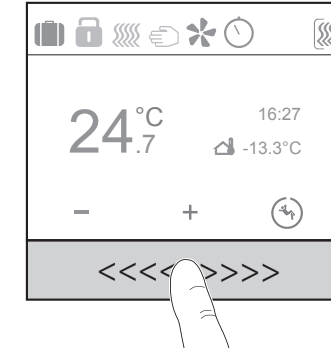

- Figure 4: Slider function
- By "swiping" your finger over the touch-sensitive control surface you cancel the parameter setting on each menu level and change to the next higher menu level.

Pressing one of the three touch areas (figure 5) below the function symbols causes the corresponding function to be executed

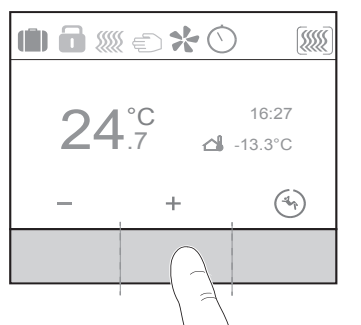

## Figure 5: Touch areas of the touch control surface Menu Status - A1

The current state of the parameterised devices, such as window contact request, status of the connected loads dewpoint operation is displayed in the menu status. A symbol and the corresponding value display with unit can be assigned to the

current status. Home sta

window is dew poir

# Menu No Problem - A2 The No Problem menu allows you to reset the saved (figure 7).

with the last settings saved.

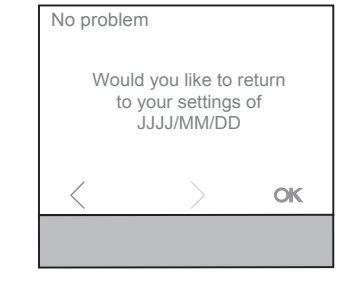

Settings menu - A3 In the settings menu, the basic functions and parameters of the device are to be set/changed manually

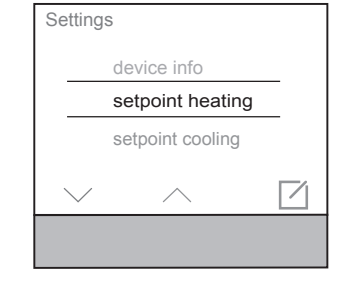

- Select the parameter with ∧ / √. Confirm the selection with .
- screen

Berker GmbH & Co. KG - Zum Gunterstal - 66440 Blieskastel/Germany - Tel. +49 6842 945 0 - Fax +49 6842 945 4625 - E-Mail: info@berker.de - www.berker.com

Figure 2: Rear view (1) Touch-sensitive control surface (2) Display area

- (3) Connecting terminal auxiliary voltage 24 V ... SELV
- (4) KNX bus connection terminal
- (5) Connecting terminal of external temperature
- sensor (not in scope of delivery, enclosed with Operation the temperature sensor)

# Function

## System information

This device is a product of the KNX system and corresponds to the KNX guidelines. Detailed specialised knowledge obtained from KNX training courses is required for understanding. The planning, installation and commissioning are carried out with the help of KNX-certified software.

## system link start-up

The function of the device is software-dependent. The software is to be taken from the product database. You can find the latest version of the product database, technical descriptions as well as conversion and additional support programmes on our website

## easy link start-up

The function of the device is configuration-dependent. The configuration can also be done using devices developed specially for simple setting and start-up.

| atus      |
|-----------|
| s open    |
| nt active |

Figure 6: Menu status

thermostat to one of the two last parameter settings

i If one of the last saved settings is selected, the current parameters in the device will be overwritten

Figure 7: Menu No Problem

Figure 8: Settings menu The selected parameter will open in a new

## Setpoint heating:

Setting of the temperature setpoint for the operating modes Comfort, Standby and Night Reduction.

## Setpoint cooling:

Setting of the temperature setpoint for the operating modes Comfort, Standby and Night Reduction.

# Internal sensor

Parameter for setting the temperature adjustment with the temperature sensor in the device.

# External sensor

Parameter for setting the temperature adjustment with an external temperature sensor Heating or cooling mode:

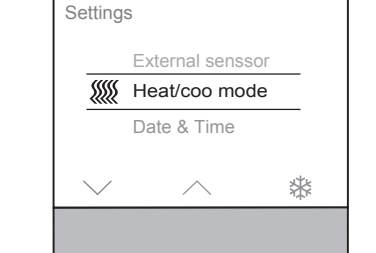

Figure 9: Heating or cooling mode selection

Press touch control surface under . The operating mode (figure 9) changes from heating m to cooling 🏶

**i** In the function line (8) the inactive operating mode is displayed on the right, which can be activated using the control surface.

## Date/time

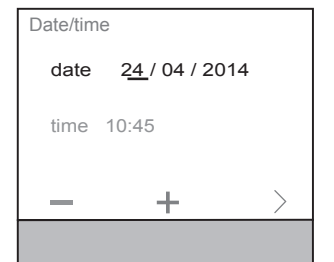

## Figure 10: Date/time setting

i Date and time are not set in the default state. The respective value selected can be changed (figure 10).

- Increase/decrease numerical value with / +.
- Change to the next adjustable value with
- **i** At the last value to be set, the display changes from > to **ok**
- Confirm the entry with ok. 24<sup>h</sup>/12<sup>h</sup> Time format

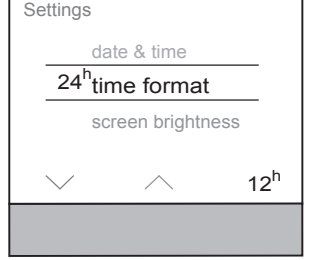

Figure 11: Time format setting Press touch control surface under 12<sup>h</sup> for the

The time format changes from the 24<sup>h</sup> to 12<sup>h</sup> display. In the function line (8) the 24<sup>th</sup> appears in order to switch back again to 24<sup>h</sup> (figure 11).

### Screen brightness:

12<sup>h</sup> display.

Individual adjustment of the screen brightness for operation. The display is not switched off

completely with at value 0%, residual brightness is always still present

## Screensaver:

Basic setting for the screensaver (brightness, screensaver symbol).

# Language

Changeover of the display and menu language to German, English, French,...

# Programming mode:

Activation of the programming mode. The device can be loaded with the physical address and application software.

## Reset:

Resetting to the factory settings. Afterwards, the device must be reprogrammed and set.

# Info<sup>.</sup>

Display of system information using the touch control surface under O, such as the manufacturer, software version, last ETS download date and phys. address.

### Timer menu - A4

In the timer menu you have to set on which weekdays or sections of the week and at what times the operating modes Comfort. Standby or Economy mode (Night Reduction) should be switched on and off.

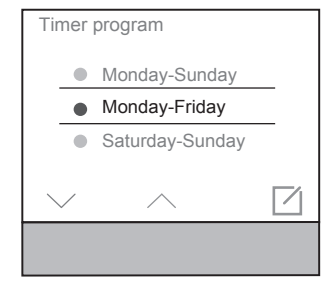

## Figure 12: Setting timer

## Setting switching times for operating mode change-ove

- Select a section of the week or weekday with  $\sqrt{/}$
- Confirm with (figure 12). The display changes for setting the switching

time (figure 13). The operating mode Economy (Night Reduction)

C is selected automatically If necessary, change with  $\wedge$  to select another

# operating mode (figure 14).

Set the switch-on/switch-off time with \_ / + (figure 13).

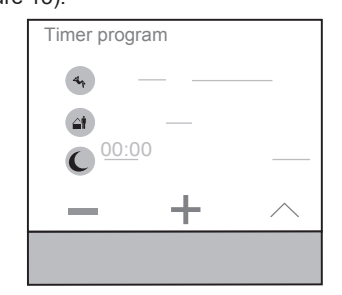

Figure 13: Setting the switching time

- **i** The operation should be repeated for additional switching times.
- Swipe your finger over the touch control surface. The display returns to the **Timer** submenu. The coloured circle next to the weekday or section of the week changes colour. Weekdays or sections of the week with the same coloured circle are configured with the same timers.

### Activating/deactivating timer

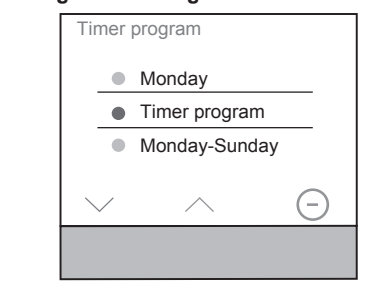

Activating/deactivating the timer

- Select the **timer** parameter with  $\checkmark / \land$ .
- Switch timer on/off using (-) / .
- **i** If the timer is activated, the set programming block is automatically executed once a week recurrently. If the timer is deactivated, adjustments to the temperature setpoint or operating mode must be set manually.

# Optimisation

The KNX thermostat/room controller "learns" independently which lead time is required to reach the desired temperature

## Holiday mode menu - A5

In the holiday mode menu the set temperature can lowered to an adjustable minimum temperature in absence.

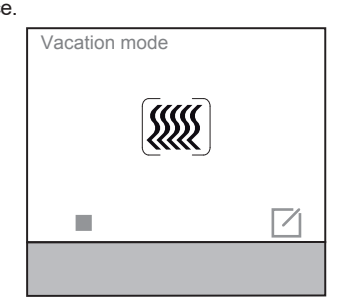

Figure 15: Activating holiday mode

- Activate the holiday mode with
- 1 The symbol changes to the display In the status line (6) of the basic display indicates the holiday mode
- The display changes for setting the operating mode for the holiday mode (figure 16).

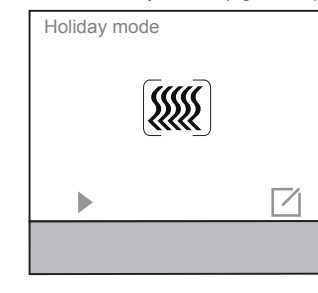

Figure 16: Selecting operating mode for holiday mode

Select the desired operating mode for the period of absence

The display additionally indicates the number of days for the holiday mode.

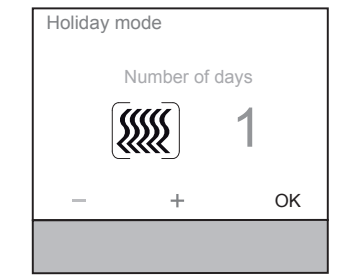

Figure 17: Setting duration of holiday mode

- Increase/decrease the number of days of absence with -/+.
- Confirm the setting with OK
- The holiday mode operating mode is activated for the duration of the set days.
- The display switches to the holiday mode display (figure 17).
- Deactivate the holiday mode prematurely with the touch area.
- In the status line (6) of the basic display the symbol for the holiday mode disappears.

# • Confirm the entry with $\square$ .

Ôr

## Operating mode menu - A6

In the operating mode menu, you can select between three operating modes (figure 19):

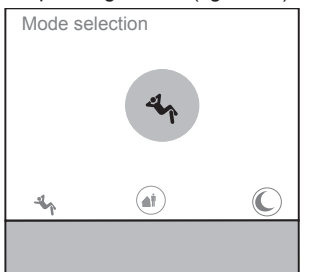

Figure 18: Selecting operating mode - Comfort ( ) in presence

- Standby 
in absence

control surface

holiday mode.

Extractor fan menu- A7

from 0 ... 6 can be set.

Fan control

touch control surface -/+.

Press touch control surface a.

back to manual operation

cates the set stage.

operation

- Economy (nighttime operation) C for the night reduction

In the status line (6) of the basic display the

symbol. (,) / () / () indicates the respective

In the extractor fan menu, extractor fan stages

Figure19: Setting of the extractor fan stages

Increase/decrease the extractor fan stage with

The number in the extractor fan symbol indi-

The extractor fan function switches to automatic

6I E002764B - 09/2020

The symbol **a** provides the option of returning

Activate the desired mode using the touch

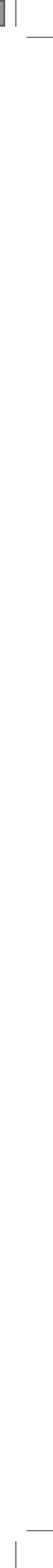

## Individually set pages for push-button functions - A8... (only with room controller)

- **i** Before individually setting the display pages, the corresponding functions must be activated and parameterised in the ETS.
- **i** A maximum of 9 display pages can be configured. Up to 3 touch control surfaces can be freely assigned with functions per display page.

Example: Switching/dimming a light in the living room (figure 20).

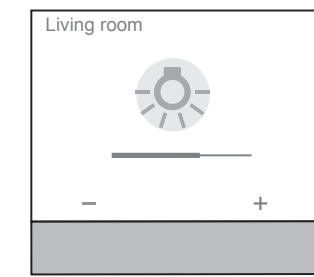

- Figure 20: Example of push-button function Press touch control surface -/+ briefly.
- The lighting is switched on/off. Keep touch control surface - / + pressed. The lighting is dimmed brighter/darker.
- i The possible functions for the freely configurable control surfaces can be found in the application description on the Internet.

## Information for electricians

DANGER!

shock

CAUTION!

urement of the device.

installations

of at least 0.10 m.

(2) Display interface

design lines

(14) Thermostat insert

ture measurement of the device.

(1) Touch-sensitive control surface

(12) Supporting ring with spreader claws

(16) Frame (not within scope of delivery)

(13) Adapter ring for integration in the different

(15) Design cover (not within scope of delivery)

Installation and electrical connection

An electric shock can be lethal!

all live parts in the area!

Disconnect the connecting cables

Touching live parts in the installation

environment can result in an electric

before working on the device and cover

Risk of polarity reversal when connect

ting the auxiliary voltage supply.

The device could get damaged!

nations with other electrical devices. Its heat

generation influences the temperature meas-

of interference, e.g. electric stoves, refrigerators,

draughts or sunshine. This influences the tempera-

Do not install the device in multiple combi-

i Do not install the thermostat near any sources

i Observe the layout requirements for SELV

i When installing and laying cables, the network

i The housing should be installed in a place that

when determining the installation height. We

cable and bus cable must be laid a distance of

is easily accessible. The user habits are decisive

from the centre of the device to the finished floor.

Be sure that the polarity is correct.

## (17) Spring clips

## Connecting and installing the device

The flush-mounted or hollow-wall box is installed in the wall and plastered in. Ductworks with connection cables are inserted into the wall box.

- Mount supporting ring (12) onto wall box.
- Remove protective foil from the thermostat insert (14)
- Attach design cover (15) to the thermostat insert (14).
- Attach adapter ring (13) to the thermostat insert (14) at the back
- Hold the design frame (16) on the wall box and guide the bus and auxiliary voltage cable out of the wall box through the design frame.
- The second wire pair (yellow/white) of the KNX bus cable may be used for the connection of auxiliary voltage.
- Connect the bus cable via the connecting terminal (4). Be sure that the polarity is correct .: red + black -
- Connect auxiliary voltage via a connecting terminal (3). Be sure that the polarity is correct: vellow + white -
- Auxiliary voltage must not exceed 24 V.... Therefore, only use a power supply listed under Accessories or which compiles with the Specifications (see Technical data).

Optional:

- Lay an external temperature sensor (see Accessories) in a ductwork and guide out the sensor head at the measurement point
- i When choosing the installation location for the external temperature sensor, observe the above information
- recommend an installation height of approx. 1.5 m Connect external temperature sensor via connecting terminal (5).
  - Press thermostat insert (14) with design frame (16) in correct position onto the supporting ring until it snaps into place.

## Dismantling the device

- Remove thermostat insert (14) and design frame (16) from the supporting ring (12).
- Disconnect connection and supply cables.

## Start-up

## system link - Loading the physical address and application software

The device is mounted and connected to the bus and auxiliary voltage cables. In the Settings menu Programming mode is displayed.

- The physical address is only ever assigned for one device. Only one device can ever be in programming mode
- Switch on bus and auxiliary voltage.
- Start programming mode in the display (2). Programming display visible in the display
- Load the physical address into the device. Programming display disappears in the display.
- Load application software into the device.
- The physical address is visible under the menu Settings A3 - info.

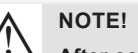

After commissioning, voltage loss or download of the application software it can take up to 30 minutes until the device has adapted to the ambient temperature and the internal temperature sensor delivers correct measured values.

### easy link

Information on the system configuration can be taken from the extensive description of the service module easy link.

## Appendix

## **Technical data**

| KNX mediumTP 1Configuration modeS-Mode, E-ControllerRated voltage KNX21 32 V= SELVAuxiliary voltage24 V= +/- 6 % SELV | We ro<br>chan<br>progr |
|----------------------------------------------------------------------------------------------------|------------------------|
| Current consumption KNX max. 10 mA<br>Current consumption 24 V auxiliary voltage 25 mA                                | of the                 |
| Max short-circuit current < 740mA                                                                                     | If you                 |
| Connection mode KNX KNX connecting terminal                                                                           | point                  |
| Power reserve ballery ≈ 4 n                                                                                           | desc                   |
| Operating annual comperature 5 +45 °C                                                                                 | Tepre                  |
| Storage/transport temperature -25 +70 °C                                                                              | R                      |
| Humidity max 60%<45 °C                                                                                                | X                      |
| 90% at 45°C, no condensation                                                                                          |                        |
| Screen diagonal 1.93"                                                                                                 | (Appl                  |
| Screen size 38.28 x 30.26 mm                                                                                          | This                   |
| Cable length ext. temperature sensor max. 10 m                                                                        | should                 |
| Degree of protection IP21                                                                                             | workin                 |
| Impact protection IK 04                                                                                               | nealth<br>uct froi     |
| Protection class III                                                                                                  | the sus                |
| Test mark KNX, CE                                                                                                    | House                  |
| Electric strength 1500 V                                                                                              | chased                 |
| Overvoltage category III                                                                                              | recycli                |
| Degree of contamination 2                                                                                             | Busin                  |
| Control function class A                                                                                              | and co                 |
| Rall prossure test                                                                                                    | mixed                  |
| Standards EN 60730-2-9, EN 50491-3<br>EN 50491-5-2                                                                    | Usab                   |
|                                                                                                    |                        |

# Specification for separate auxiliary voltage

| suppiy              |                   |
|---------------------|-------------------|
| Output voltage      | 24 V +/- 6 % SEL\ |
| Output current      | max. 1 /          |
| Dielectric strength | min. 4 k\         |
| Standards           | EN 61558          |
|                     |                   |

# Troubleshooting

### Bus operation is not possible

Cause 1: Bus voltage is not present.

Check bus connection terminal for correct polarity.

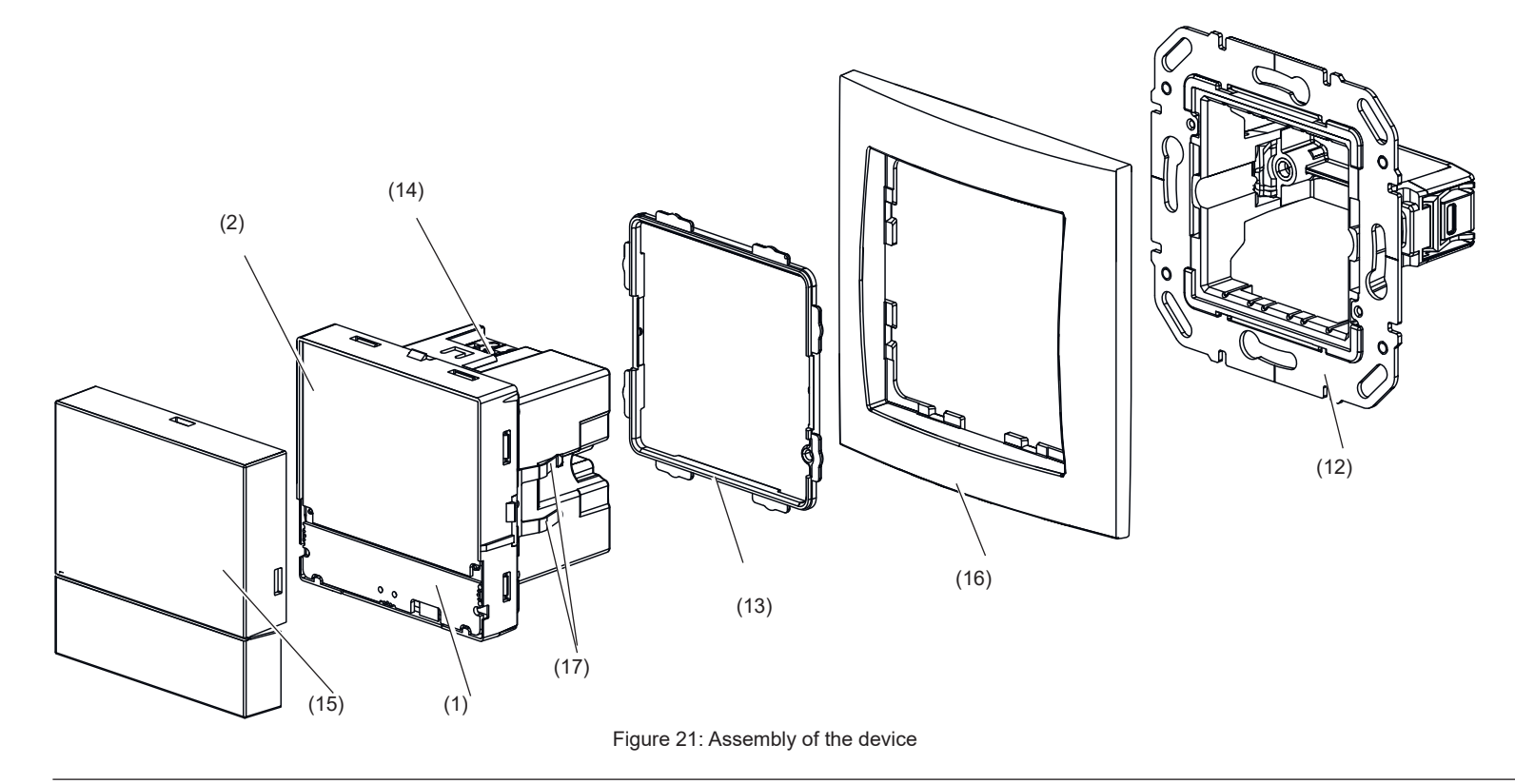

Berker GmbH & Co. KG - Zum Gunterstal - 66440 Blieskastel/Germany - Tel. +49 6842 945 0 - Fax +49 6842 945 4625 - E-Mail: info@berker.de - www.berker.com

Programming mode). Cause 2: Auxiliary voltage is not present. voltage for correct polarity.

Accessories Cover for KNX

device.

thermostat with display Temperature sensor KNX power supply 320 mA + 24 V---, 640 mA Power supply 24 V ....

# Warranty

e statutory provisions.

esentative

stainable reuse of material resources with other commercial wastes of disposal

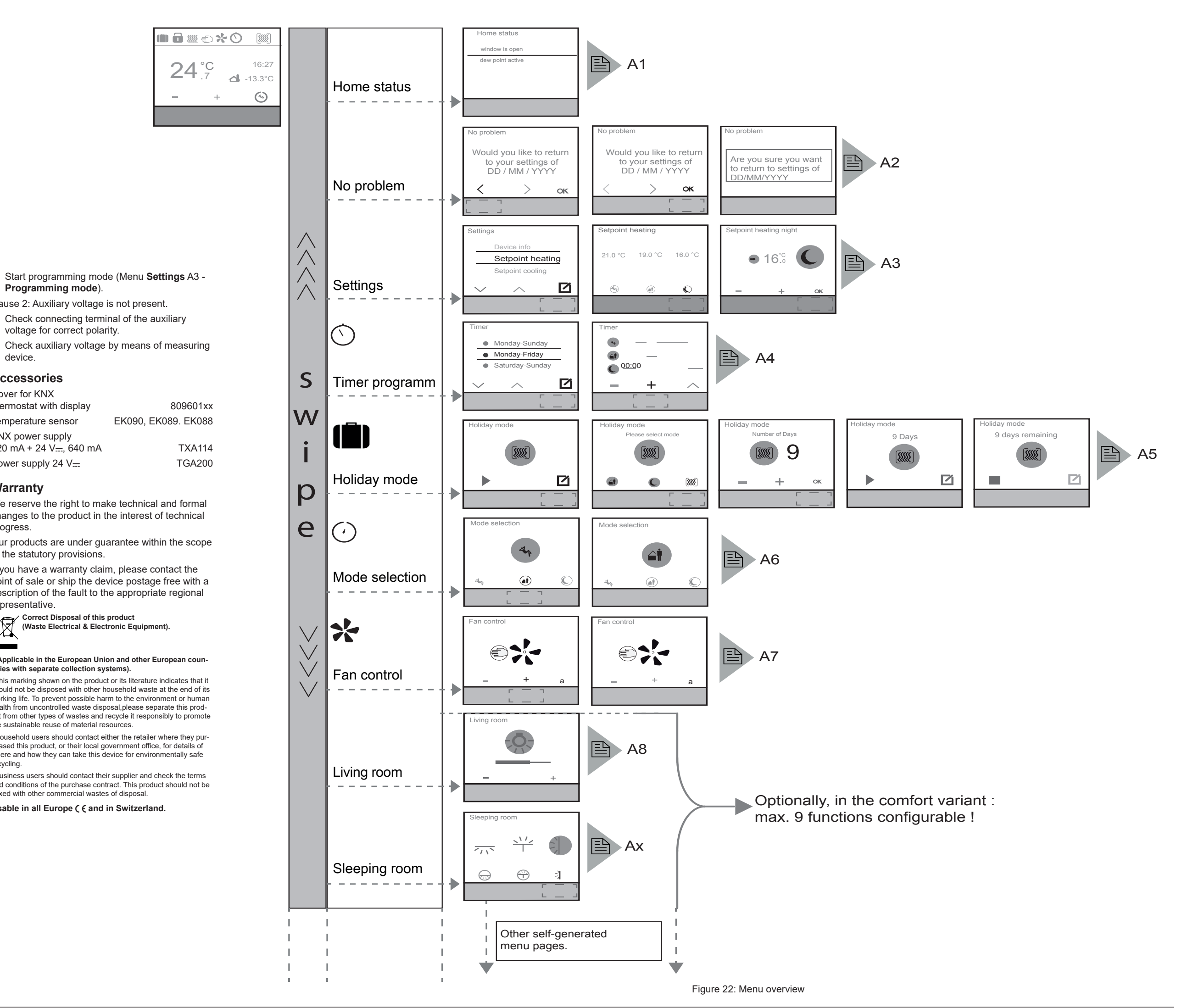

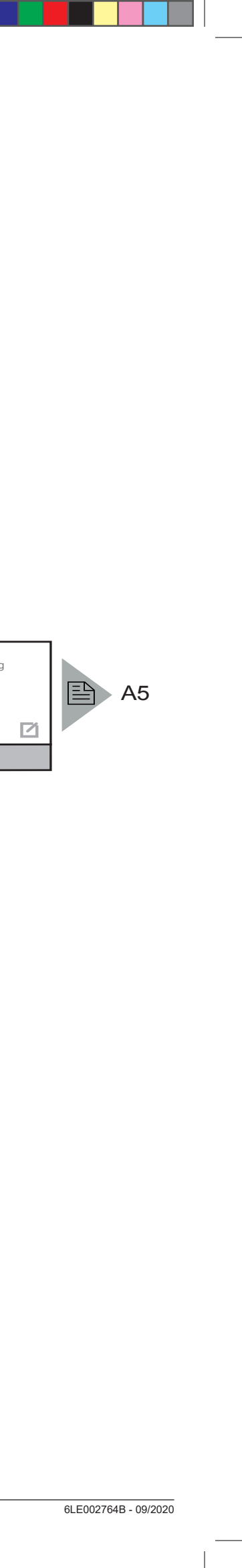